家長幫學生請假新增簽章密碼功能:

- 一、設定簽章密碼:
  - 1. 登入 APP 後請點"設定"。
  - 2. 進入"家長簽章密碼"。
  - 3. 啓用家長簽章密碼驗證。
  - 4. 設定4位數密碼即可設定完成。

| 1 ***                                       | 家長            | 2 ***                                         | 家     |
|---------------------------------------------|---------------|-----------------------------------------------|-------|
| 前版本 3.3.2<br>提供顺畅的使用體驗,敬請使用Android 7.0版以上版本 |               | 目前版本 3.3.2<br>為提供順暢的使用體驗,敬請使用Android 7.0版以上版本 |       |
| 析增子女                                        | >             | 新增子女                                          |       |
| 份管理                                         | >             | 身份管理                                          |       |
| 置管理                                         | >             | 裝置管理                                          |       |
| 訂首頁卡片                                       | >             | 自訂首頁卡片                                        |       |
| chool+公告                                    | >             | School+公告                                     |       |
| 《長簽章密碼                                      | >             | 家長簽章密碼                                        |       |
| 客服電記                                        | ₫ 04-3707390s | 实服電話                                          | 04-33 |
|                                             |               |                                               |       |

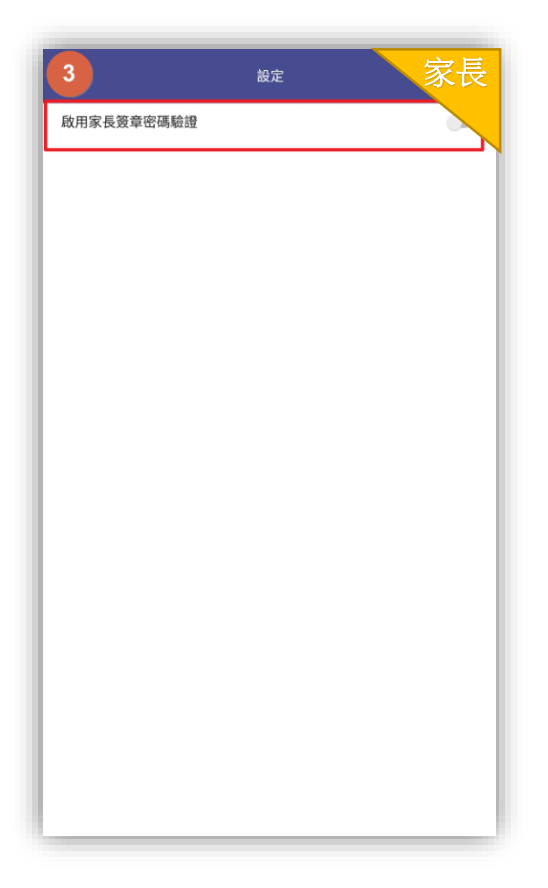

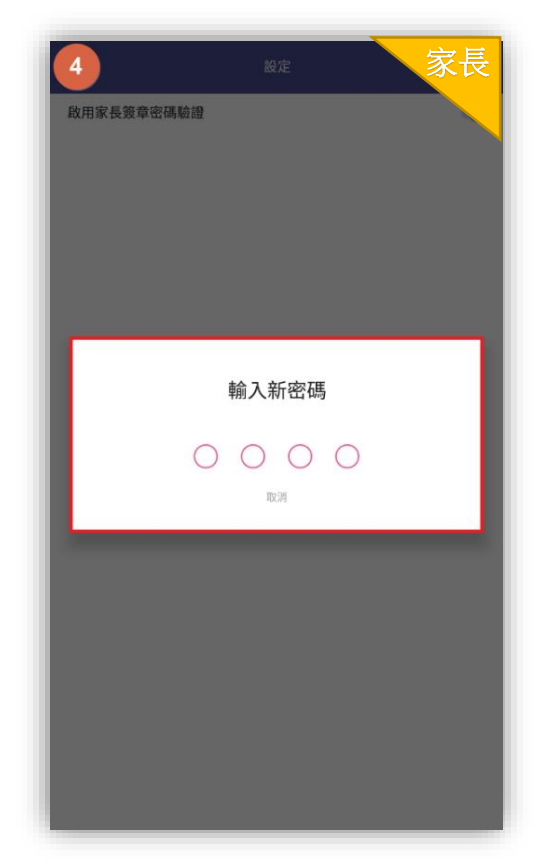

二、家長為學生請假時:

- 1. 進入學生請假。
- 2. 點"學生請假申請。
- 3. 選擇假別、原因、節數後點"送出假單"。
- 4. 請"輸入密碼"。
- 5. 密碼正確,假單即新增成功。

| 1)<br>1)<br>1)<br>1)<br>1)<br>1)<br>1)<br>1)<br>1)<br>1)                                                                                                    | 2 <sup>要生訪假</sup> 家長                                                     | 3 <sub>學生講假</sub> 家長                                                        |
|----------------------------------------------------------------------------------------------------|--------------------------------------------------------------------------|-----------------------------------------------------------------------------|
| 09月24日 星期公                                                                                                    | 01號<br>王楷权 男                                                             | 01號<br>王楷訳 男                                                                |
| 學生講假                                                                                                    | : 請假紀錄查詢 📴 學生請假申請                                                        | 請假紀錄查詢                                                                      |
| ➢ 未讀訊息(21) •••                                                                                                    | 假單送出後,系統會發送請假通知給老師。<br>老師枝准後,會回營通訊給您確認。<br>送出假單                          | 假單送出後,系統會發送請假通知給老師。<br>老師枝准後,會向還通知給您確認。                                     |
| 系統訊息           學生出缺席通知                                                                                                    | 請假類別                                                                     | 請假類別                                                                        |
| ■ 系統訊息<br>展生共均応序通知                                                                                                    | 事假 病假 公假 喪假 不可抗力 其它1-居家隔難 其它2-居家檢疫<br>其它3-自主健康管理 其它4-磅值动呼吸道症狀 其它5-非属上试原因 | ✓ 事假 病假 公假 喪假 不可抗力 其它1-居家隔離 其它2-居家檢疫<br>其它2-自主健康等理 其它4-恐險或应应以道症理 其它5-非局上減原因 |
| 系統訊息                                                                                                    | 其它6-到校發燒                                                                 | 其它6-到校發燒                                                                    |
| 學生出缺席通知                                                                                                    | 請假原因                                                                     | 靖假原因                                                                        |
|                                                                                                    |                                                                          | 家族旅遊                                                                        |
| ▶── <b>₽</b> 本日已無下一節鍵程                                                                                                    | 照片附件                                                                     | 照片附件                                                                        |
|                                                                                                    | 新增附件                                                                     | 新增附件                                                                        |
|                                                                                                    | 記記節数 新増日期                                                                |                                                                             |
|                                                                                                    | □ 1090924(21) 2230日約<br>場節時間 第一節 第二節 第三節 第四節                             | 109-09-24(四) 選擇日期 ✓ 全部<br>✓ 単師時間 ✓ 第一節 ✓ 第二節 ✓ 第三節 ✓ 第四節                    |
|                                                                                                    |                                                                          |                                                                             |
|                                                                                                    |                                                                          |                                                                             |
|                                                                                                    |                                                                          |                                                                             |
|                                                                                                    |                                                                          |                                                                             |
| ☆     ☆     ☆     ☆     ☆     ☆     ☆     ☆     ☆     ☆     ☆     ☆     ☆     ☆     ☆     ☆     ☆     ☆     ☆     ☆     ☆     ☆     ☆     ☆     ☆     ☆     ☆     ☆     ☆     ☆     ☆     ☆     ☆     ☆     ☆     ☆     ☆     ☆     ☆     ☆     ☆     ☆     ☆     ☆     ☆     ☆     ☆     ☆     ☆     ☆     ☆     ☆     ☆     ☆     ☆     ☆     ☆     ☆     ☆     ☆     ☆     ☆     ☆     ☆     ☆     ☆     ☆     ☆     ☆     ☆     ☆     ☆     ☆     ☆     ☆     ☆     ☆     ☆     ☆     ☆     ☆     ☆     ☆     ☆     ☆     ☆     ☆     ☆     ☆     ☆     ☆     ☆     ☆     ☆     ☆     ☆     ☆     ☆     ☆     ☆     ☆     ☆     ☆     ☆     ☆     ☆     ☆     ☆     ☆     ☆     ☆     ☆     ☆     ☆     ☆     ☆     ☆     ☆     ☆     ☆     ☆     ☆     ☆     ☆     ☆     ☆     ☆     ☆     ☆     ☆     ☆     ☆     ☆     ☆     ☆     ☆     ☆     ☆     ☆     ☆     ☆     ☆     ☆     ☆     ☆     ☆     ☆     ☆     ☆     ☆     ☆     ☆     ☆     ☆     ☆     ☆     ☆     ☆     ☆     ☆     ☆     ☆     ☆     ☆     ☆     ☆     ☆     ☆     ☆     ☆     ☆     ☆     ☆     ☆     ☆     ☆     ☆     ☆     ☆     ☆     ☆     ☆     ☆     ☆     ☆     ☆     ☆     ☆     ☆     ☆     ☆     ☆     ☆     ☆     ☆     ☆     ☆     ☆     ☆     ☆     ☆     ☆     ☆     ☆     ☆     ☆     ☆     ☆     ☆     ☆     ☆     ☆     ☆     ☆     ☆     ☆     ☆     ☆     ☆     ☆     ☆     ☆     ☆     ☆     ☆     ☆     ☆     ☆     ☆     ☆     ☆     ☆     ☆     ☆     ☆     ☆     ☆     ☆     ☆     ☆     ☆     ☆     ☆     ☆     ☆     ☆     ☆     ☆     ☆     ☆     ☆     ☆     ☆     ☆     ☆  ④  ④  ④  ④  ④  ④  ④  ④  ④  ④  ④  ④  ④  ④  ④  ④  ④  ④  ④  ④  ④  ④  ④  ④  ④  ④  ④  ④  ④  ④  ④  ④  ④  ④  ④  ④  ④  ④  ④  ④  ④  ④  ④  ④  ④  ④  ④  ④  ④  ④  ④  ④  ④  ④  ④  ④  ④  ④  ④  ④  ④  ④  ④  ④  ④  ④  ④  ④  ④  ④  ④  ④  ④  ④  ④  ④  ④  ④  ④  ④  ④  ④  ④  ④  ●  ●  ●  ●  ●  ●  ●  ●  ●  ●  ●  ●  ●  ●  ●  ●  ●  ● |                                                                          |                                                                             |
|                                                                                                    |                                                                          |                                                                             |

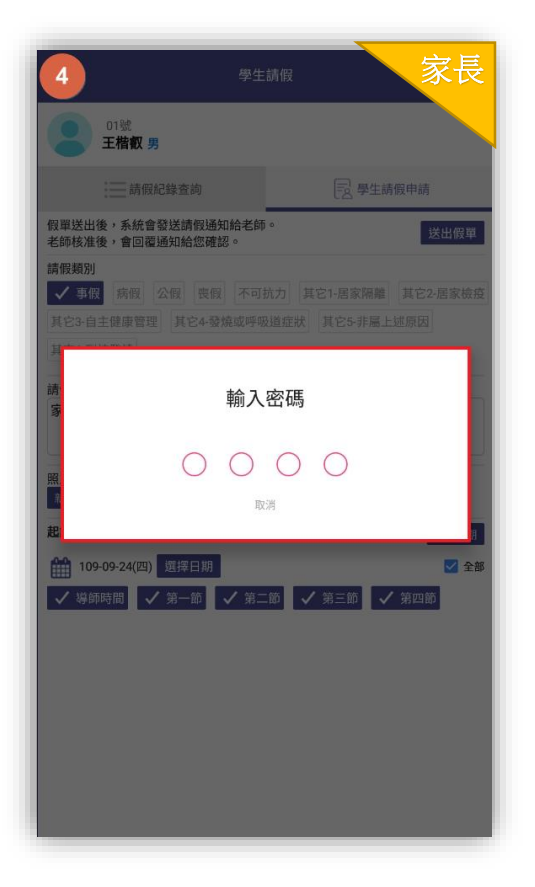

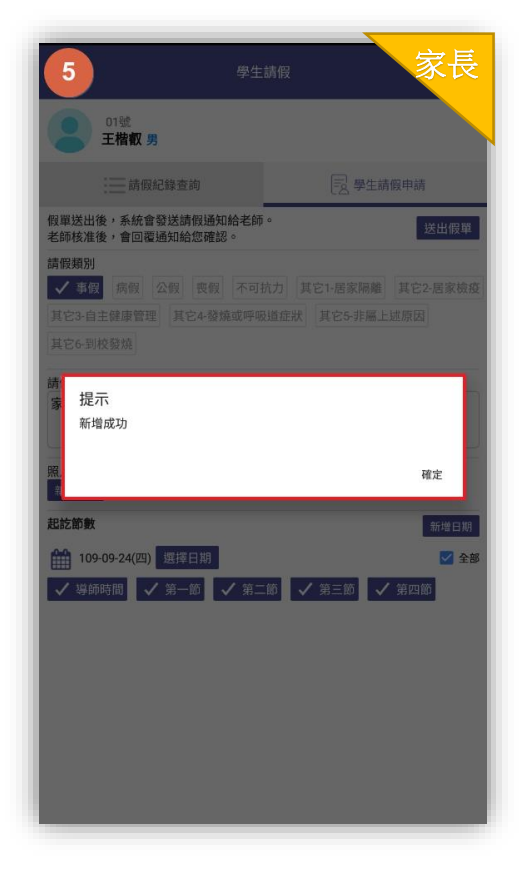